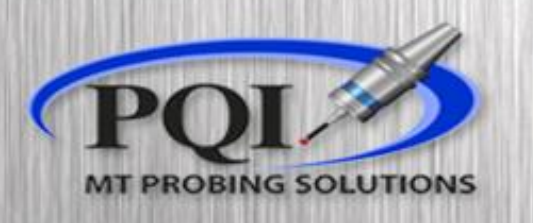

#### Powered by: **RENISHAW**

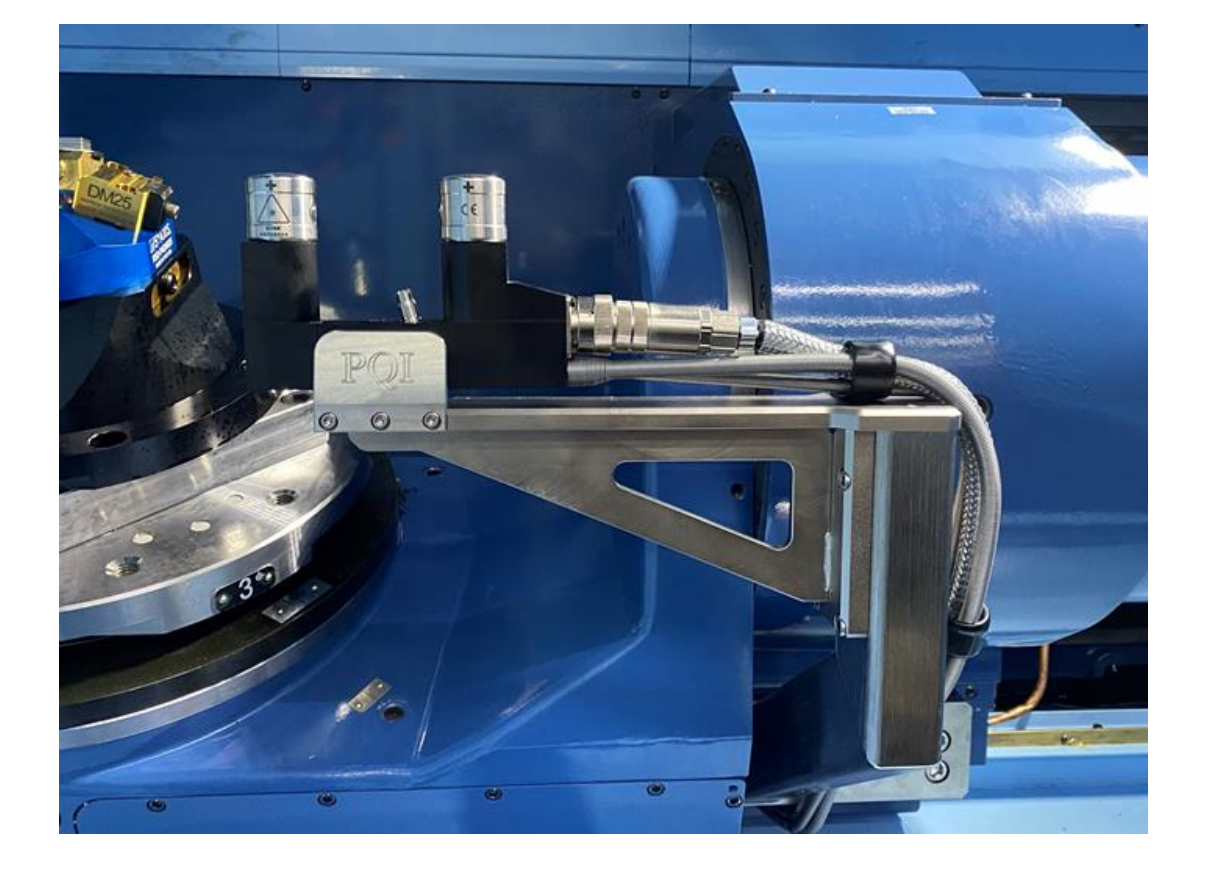

## Non-Contact Tool Setting

NC4+

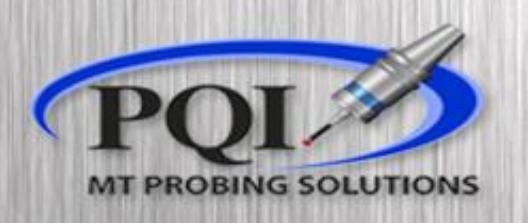

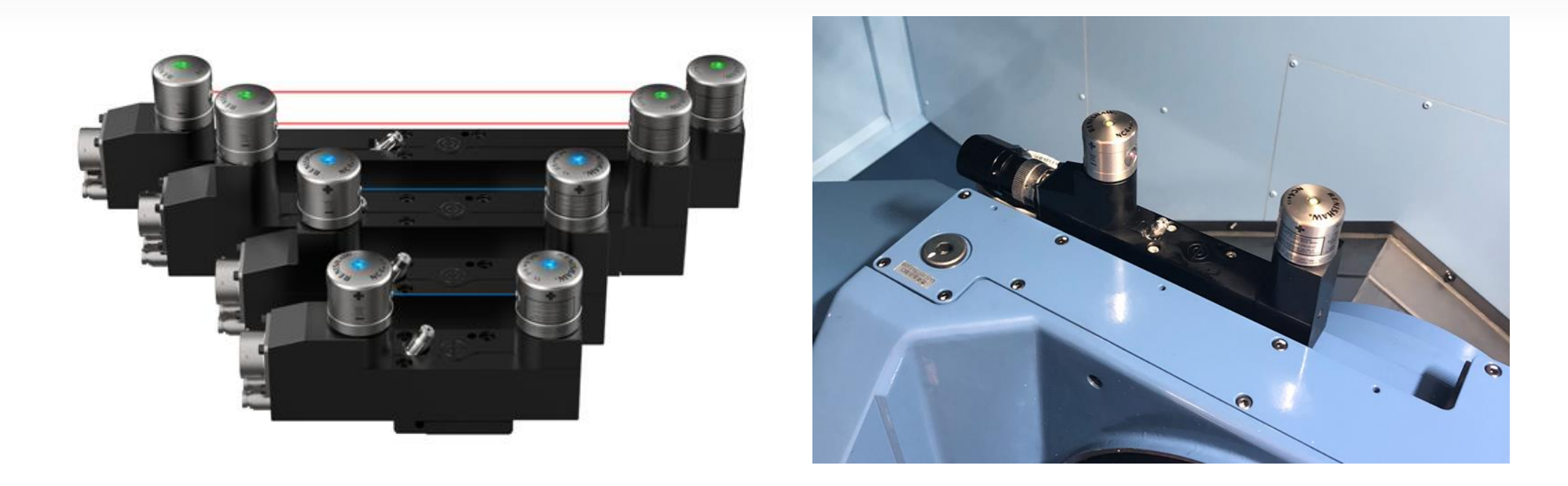

This presentation will give you step by step instructions on (re)aligning and (re)calibrating your laser tool setting system

#### Table of Content:

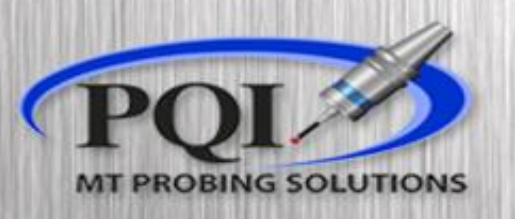

- Vertical Machines:
  - Status LEDs ..... Slide 4
  - Adjustment..... Slide 5
    - Spindle Axis ..... Slide 6
  - Calibration ..... Slide 8

Maintenance:

• Troubleshooting...... Slide 9

# Vertical Alignment LED status

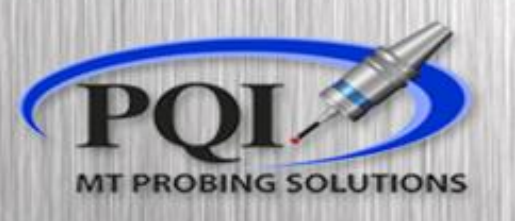

#### Renishaw NC4+ Blue

| Probe status LED                           |   |
|--------------------------------------------|---|
| Blocked beam / probe triggered             | • |
| Partially blocked beam / probe untriggered | • |
| Unblocked beam / probe untriggered         | • |

- Fixed Renishaw laser systems, at rest, should always have Green LEDs
- If you have a NC4+ Blue, your status light should be BLUE
  - If they are any other color consult the 'Basic Troubleshooting Slide'

Renishaw NC4+

Red = no signal

Amber = some signal

Green = good signal

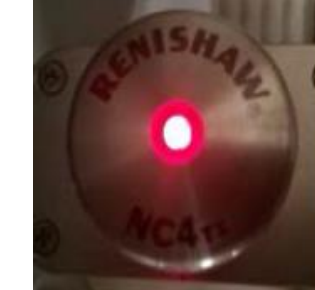

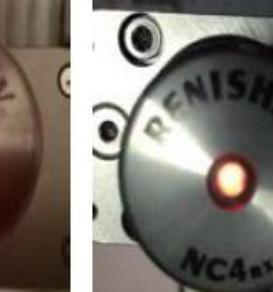

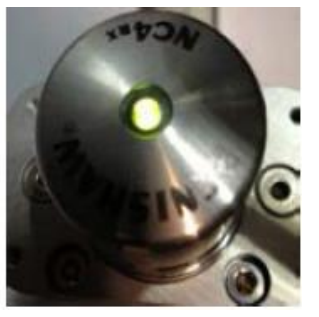

# <u>Fixed system</u> <u>adjustment</u>

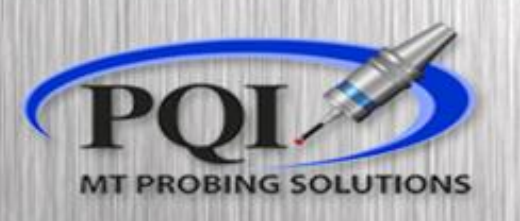

(LASER ALIGNMENT) (ALIGNMENT ERROR IN #102) G28G91Z0 G00G40G80G90 G53X-12.8Y-26.46 #3006=150(MOVE TOOL INTO POSITION) G65P9860T1B1.D2.K5.00012R.62543A-22.30Z.15 M30

- If you make any adjustments to your laser, you must run O8060 (alignment cycle) then O8061 (calibration cycle)
- When to align the laser:
  - You hit / bump the laser bracket.
  - If you think the system may have shifted / moved.
  - A change in the machines Grid Shift or Spindle
- Run O8060
  - Use caution when Manually driving the Laser Tool to the beam, as you may be able to crash into the laser body!
  - Looking at the LEDs change its status to 'Broken Beam' with the tool, then slightly back out, restoring the original LED status

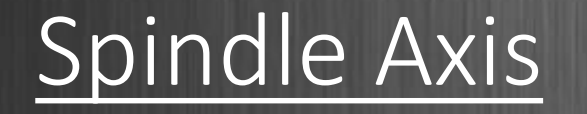

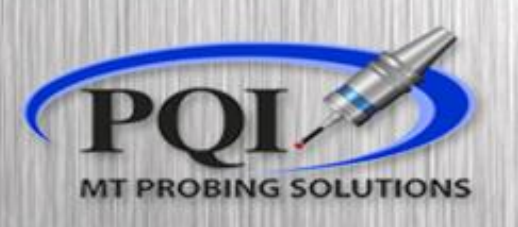

- Check Var #102 for the alignment along the spindle axis. This value should be less then +/-.0005 in.
- To adjust along the spindle axis, you must adjust the level of the base. It will be adjusted with a set screw/cap screw type setup.
- When adjusting with a M3 Alan-wrench, make sure to loosen first then tighten the opposite.

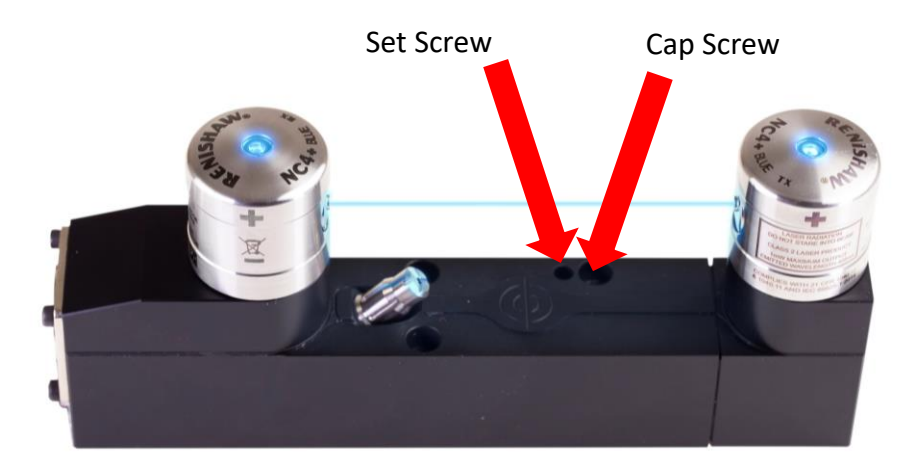

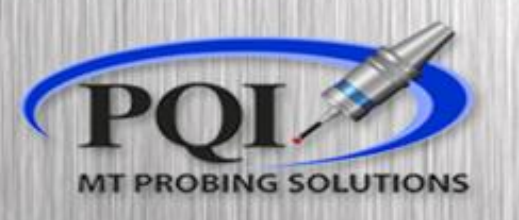

- Make slight adjustments Hitting cycle start and repeat until #102 is an acceptable value
- Check that your Cap and Set Screws are snug. Run it one more time to ensure you still have good numbers
- If #100 and #102 are acceptable you **MUST** now run O8061
  - #100 is the angle of the laser on the table, our angle beam software compensates for this value

| # Macro Variables<br>Macro Variables |                                  | # Macro Variables<br>Macro Variables |     |                  |                              |
|--------------------------------------|----------------------------------|--------------------------------------|-----|------------------|------------------------------|
|                                      |                                  |                                      |     |                  | +1- +                        |
| Num                                  | Value                            | Merno                                | Num | Value            | Memo                         |
| 100                                  | 0.7845986                        | ERROR ACROSS TABLE (ANGLE)           | 100 | 0.023547990      | ERROR ACROSS TABLE (ANGLE)   |
| 101                                  | 0.000181169                      |                                      | 101 | 0.000162528      |                              |
| 102                                  | -0.0146324                       | ERROR ACROSS SPINDLE (LEVEL)         | 102 | -0.000250000     | ERROR ACROSS SPINDLE (LEVEL) |
| Thi                                  | This is not an acceptable value. |                                      | Th  | is is an accepta | ble value.                   |

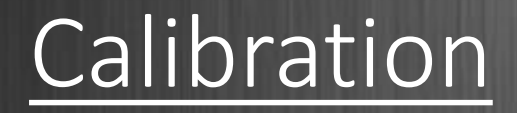

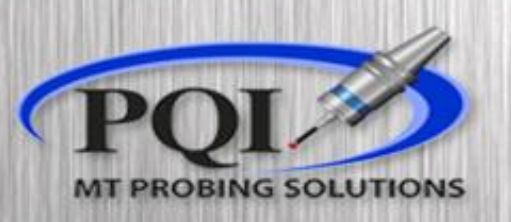

- Double check that all values match your master tool exactly:
  - K (tool length)
  - R (reference tool diameter)
  - W (tool width)
  - Y (tool radius .055 in)
- Run 08061
- After calibration Var #520-#531 are populated (This depends on the O9460 or O9760 settings program. The program number will depend on the age of Renishaw software.

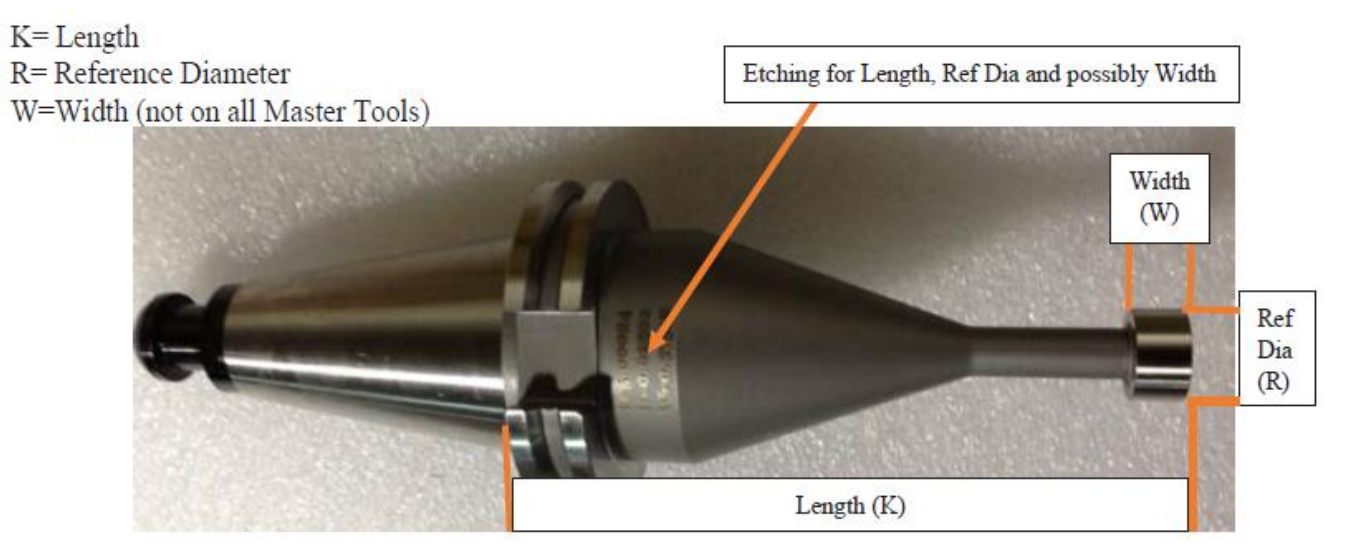

- 09760 = TSM1(push in measurement)
- or
- O9460 = TSM2(pull out measurement)) will be updated with the Laser Calibration values.
  - #120=520(BASE NUMBER)
- Do **NOT** overwrite the values in these macro variables with your own cycles.
- Now your laser is ready to use.

(LASER CALIBRATION) G91G28Z0 G90G80G49G40G0 G65P9861B1.T1K5.00012R.62543Z.15 G65P9861B1.T1K5.00012R.62543Z.15Y.272W.37436 M30

\*\*\*NEWER SOFTWARE VERSIONS ONLY REQUIRES ONE 9861 LINE (LASER CALIBRATION) G91G28Z0 G90G80G49G40G0 G65P9861B1.T1K5.00012R.62543Z.15Y.272W.37436 M30

### **Basic Troubleshooting**

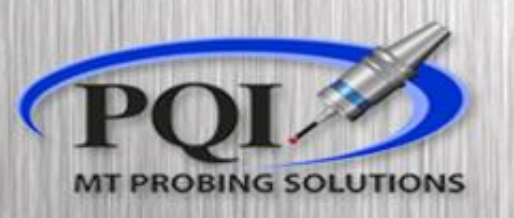

- If you have Red LED status
  - Check to see machine air is ON and air is coming out of laser heads
  - Check to see if Transmitting laser is hitting the Receiving head on center
- Amber LEDs
  - Re-align and Re-Calibrate laser
- Green / Amber rapidly flashing LEDs
  - Switch the set-up Switch 2 on the laser interface (slide 6) for 5 seconds and then switch back.
- Is the laser-beam a 'shotgun pattern' not a 'pin-point'
  - Clean laser heads
- LEDs on laser won't turn on
  - Contact PQI
    - Office: 763-249-7149
    - Toll Free: 800-772-0620